## Lynx EVO - SmartCam5/50

IMPORTANT: Before installing software, make sure you read the instructions and follow Lynx EVO assembly steps in the User's Guide.

1 Unpack

Assemble Lynx EVO

Install Software

## Min. Recommended System Specs:

Windows 10 (32/64-bit), Intel® Core i5 - 2.5 GHz, 4GB RAM / 200 GB HD

- 1. Uninstall any previous version of IDS uEye, Pylon and ViCapture software from your PC.
- 2. Do not plug SmartCam 50 camera into the PC
- 3. Install IDS Peak "ids\_peak\_2.1.0.0.exe"
  - Follow On-Screen Wizard
  - Select Setup type as Custom Install

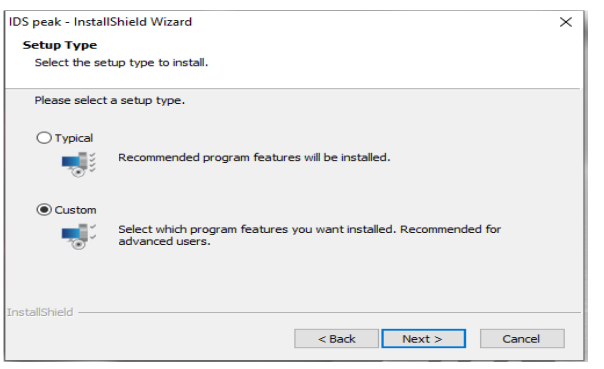

• At "Select Features" window, select the option "Support for the uEye cameras"

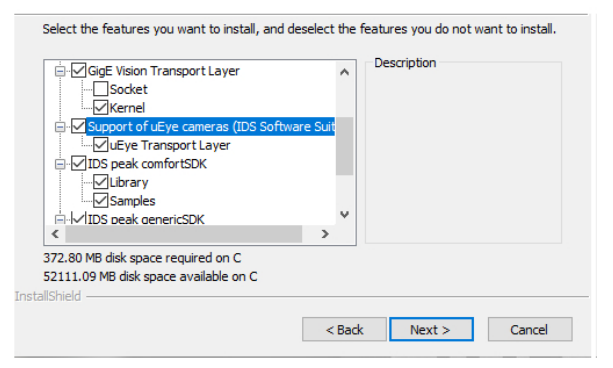

• Complete the installation process and *"Restart the PC"* 

- 4. Install uEye v4.951 or later "uEye\_49510.exe"
  - Complete the installation process and "Restart the PC"
- Connect the SmartCam 5 /50 camera to USB 3.0 or SS port on PC using the provided USB cable

6. Lynx EVO with SmartCam 5/50 is now ready for use.

## 7. Open IDS Peak Cockpit from your desktop

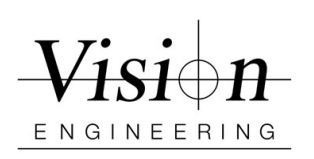